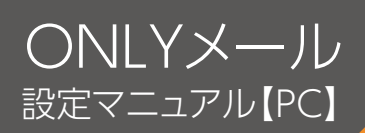

# メールソフト【Outlook 2019/2016】初期設定方法

(POP | 送信のみ暗号化)

新規 設定

Outlookで初めてメールアドレスを設定する方法をご案内します。 追加メールアドレスも同じ方法で設定いただけます。 メールアドレスやメールアカウントなど設定に必要な情報を記載した書類(「登録完了のお知らせ」または 「メールアドレス追加のお知らせ」)をご用意ください。

### Outlook を起動します。

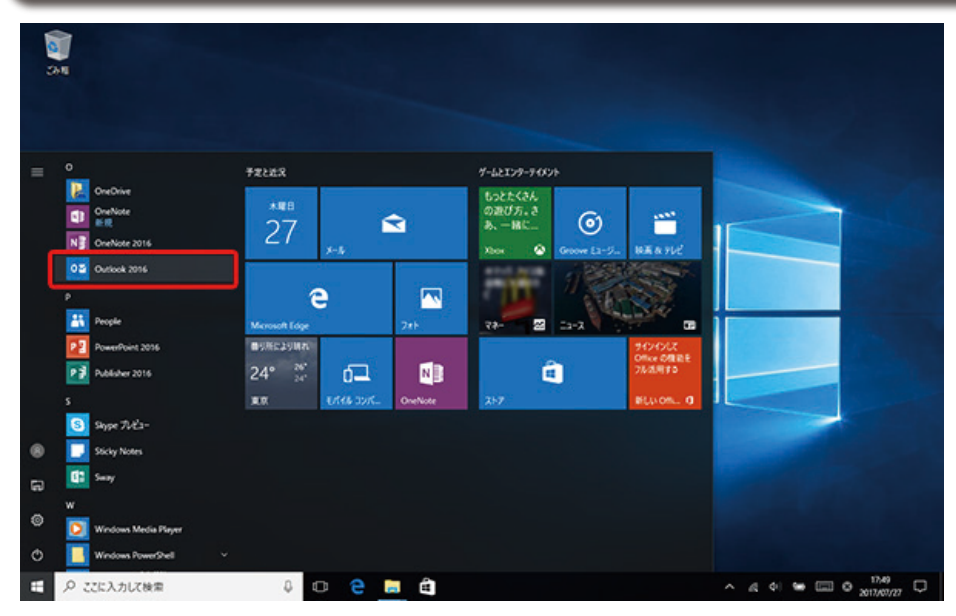

## この先は、お客様の環境により表示画面が異なります。

- 受信トレイが開く場合 🗚 1 ~をご参照ください
- メールアドレス入力画面が出る場合 こちら 🗚 3 ~をご参照ください
- ■「Outlook 2016へようこそ」が開く場合 こちら B1)~をご参照ください
- [Outlookへようこそ]が開く場合 こちら **C1** ~をご参照ください

| <ol> <li>受信トレイが開いたら「ファイル」をクリック<br/>してください。</li> </ol>                                                                                                    | 2 [+ アカウントの追加]をクリックしてください。                                                                                                    |
|----------------------------------------------------------------------------------------------------|----------------------------------------------------------------------------------------------------|
| Clubok Today - Outlook     Coday - Outlook     Coday - Outlook     Coday     Coday     C | File         Mathematical Structure         Mathematical Structure |

| 3メールアドレスフ                                                                                                    | ×                                                                                                    | X                                                                                                    |         |
|----------------------------------------------------------------------------------------------------|----------------------------------------------------------------------------------------------------|----------------------------------------------------------------------------------------------------|---------|
| <mark>o</mark> ⊠ Outlook                                                                                                    |                                                                                                    | ¥細設定<br>【① ● ● ● ● ● ● ● ● ● ● ● ● ● ● ● ● ● ● ●                                                                                                    |         |
| ©<br>ぼ細パジョン ∧                                                                                                    |                                                                                                    | Office 365 Outlook.com Exchange Google                                                                                                    |         |
| ■ 国分で自分のアカウントを手動で設定                                                                                                    |                                                                                                    |                                                                                                    |         |
| <ul> <li>(1) メールアドレスを入力し</li> <li>(2) 「詳細オプション」 ⇒ 「E</li> <li>設定」チェックを入れて</li> <li>(3) 「接続」をクリックしてく;</li> </ul>                                                                                       | ーーーーーーーーーーーーーーーーーーーーーーーーーーーーーーーーーーーー                                                                                                    | 前に戻る                                                                                                    |         |
| 5-1 サーバー情報                                                                                                    | 8+ポート番号の設定                                                                                                    |                                                                                                    |         |
| この画面ではなく、ハスワー<br>POP アカウントの設定                                                                                                    | -ド人刀画面が出る場合は[6-1)]へ<br>×                                                                                                    |                                                                                                    |         |
|                                                                                                    |                                                                                                    |                                                                                                    |         |
| 受電メール<br>サーバー<br>□ このサーバーでは障号化された接続 (SSL/TLS)<br>□ セキュリティで保護された/(スワード認証 (SPA) で                                                                                                    | ポート 110<br>が必要<br>のログオンが必要                                                                                                    |                                                                                                    |         |
| 安切メール サーバー このサーバーでは増号化された接続(SSL/TLS) このサーバーでは増号化された接続(SSL/TLS) こでキュリティで保護されたパスワード認証(SPA)で 送信メール サーバー 暗号化方法 で まコリティで保護されたパスワード認証(SPA)で メッセージ配信 回 既存のデータファイルを使用                                         | ポート 110<br>が必要<br>coロウオンが必要<br>ポート 587<br>coロウオンが必要                                                                                                    | 5-2 6-2 アカウント追加完了 C Outlook Phy>hが正常に追加されました POP                                                                                                    |         |
| 安全国シール サーバー ここのサーバーでは増号化された接続(SSL/TLS) こでサーバーでは増号化された接続(SSL/TLS) こでキュリティで保護されたパスワード認証(SPA)で 送信メール サーバー 暗号化方法 で してキュリティで保護されたパスワード認証(SPA)で メッセージ記信 回 既存のデータファイルを使用                                     | ボート     110       が必要     ボート       ボート     587       30ロウオンが必要       参照                                                                                                    | 5 - 2 6 - 2 アカウント追加完了<br><sup>C Outlook</sup><br>7bウ>トが正常に追加されました<br>POP                                                                                                    |         |
|                                                                                                    | ボート       110         が必要       ボート         ボート       587         coロウオンが必要       (************************************                                                                                                    | <ul> <li>5 - 2 6 - 2 アカウント追加完了</li> <li>© Outlook</li> <li>POP</li> <li>BIOX-ル アドレスを追加</li> <li>@outlook.jp</li> </ul>                                                                                                    |         |
|                                                                                                    | ホート 110<br>が必要<br>100クオンが必要<br>ポート 587<br>100クオンが必要<br>● 個<br>変へ<br>ごのログオンが必要<br>● 個<br>変へ<br>第回の 110                                                                                                    | 50-2000-2000<br>「● Outlook<br>Drb>トが正常に追加されました<br>● POP<br>● Outlook<br>NDX-ル TFLZを追加<br>● Qoutlook.jp<br>■ 経現ガラシット<br>単観オブラント                                                                                                    |         |
|                                                                                                    | ボート 110         が必要         ボート 587         ホート 587         ホ                                                                         | 50 2 00 2 アカウント追加完了<br>ゆ Outlook<br>アカウトが正常に追加されました<br>アロウトが正常に追加されました<br>POP<br>の<br>INDX-IN TFL7Zを追加<br>INDX-IN TFL7Zを追加<br>INDX-IN TFL7Zを追加<br>INDX-IN TFL7Zを追加<br>INDX-IN TFL7Zを追加<br>INDX-IN TFL7Zを追加<br>INDX-IN TFL7Zを追加<br>INDX-IN TFL7Zを追加<br>INDX-IN TFL7Zを追加<br>INDX-IN TFL7Zを追加<br>INDX-IN TFL7Zを追加<br>INDX-IN TFL7Zを追加<br>INDX-IN TFL7Zを追加                                                                                                    |         |
|                                                                                                    | ホート 110<br>が必要<br>:0007れが必要<br>ホート 587<br>:0007れたが必要<br>:0007れたが必要<br>:00071000000000000000000000000000000000 | 50 - 20 60 - 20 アカウント追加完了<br>ゆ Outlook<br>アウントが正常に追加されました<br>アウン<br>POP<br>© Outlook<br>POP<br>© Outlook.jp<br>正報灯ジョン A<br>日分で目分の7かウントを手動で設た<br>テロ<br>してののかのかりた手動で設た                                                                                                    |         |
| *********************************                                                                                                    | ホート 110<br>かが表<br>パート 587<br>パート 587<br>パート 587<br>パート 587 ごのログオンガルと表<br>(************************************                                                                                                    | <ul> <li>うこののうこのでは、</li> <li>うこののうこのでは、</li> <li>うこののうこののうこのでは、</li> <li>うこののうこののういでは、</li> <li>うこののういでは、</li> <li>うこののういでは、&lt;</li></ul> | ۴Tr     |
| *********************************                                                                                                    | ホート 110<br>が必要<br>:000ガルが必要<br>ホート 587<br>:000ガルが必要 第三 水 第三 水 第三 水 第三 水 第三 水 第三 × 110 587 587 7なし 、力 ⇒ 「接続」                                                                                                    | <ul> <li>(う) (う) (う) (2) アカウント追加完了</li> <li>() () () () () () () () () () () () () (</li></ul>                                                                                                    | チェ ま サ  |
| *****         *****         *****         *****         *****         *****         *****         ******         ******         *******         ********         ************************************ | ホ+ト 110<br>が装<br>300772が必要<br>ホート 587<br>300772が必要<br>(ア・・・・・・・・・・・・・・・・・・・・・・・・・・・・・・・・・・・・                                                                                                    | <ul> <li>う・2 (う)・2 アカウント追加完了</li> <li>「「「」」」」</li> <li>「」」」」</li> <li>「」」」」</li> <li>「」」」」</li> <li>「」」」」</li> <li>「」」」」</li> <li>「」」」」</li> <li>「」」」」</li> <li>「」」」」</li> <li>「」」」」</li> <li>「」」」」</li> <li>「」」」」</li> <li>「」」」」</li> <li>「」」」」</li> <li>「」」」」</li> <li>「」」」」</li> <li>「」」」」</li> <li>「」」」」</li> <li>「」」」」</li> <li>「」」」</li> <li>「」」」</li> <li>「」」</li> <li>「」」」</li> <li>「」」</li> <li>「」</li></ul>                                                                                                    | チェー ま サ |

## 受信トレイに戻って「ファイル」を クリックしてください。

7

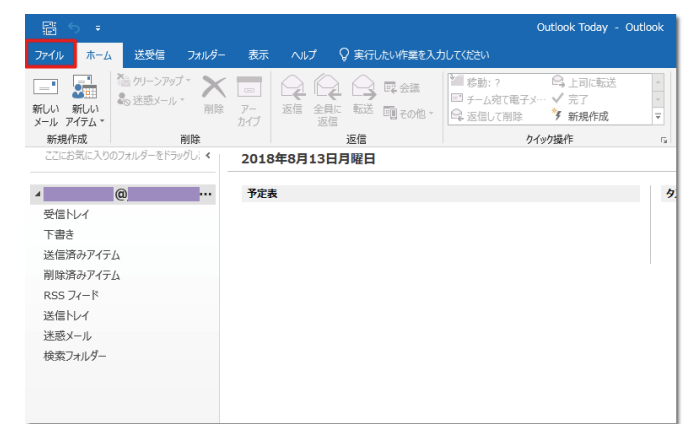

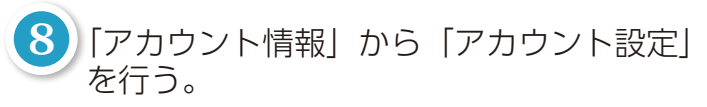

| $\langle \!\!\!\!\!\!\!\!\!\!\!\!\!\!\!\!\!\!\!\!\!\!\!\!\!\!\!\!\!\!\!\!\!\!\!\!$ | Outlook Today -                                                                                                    |
|------------------------------------------------------------------------------------|----------------------------------------------------------------------------------------------------|
| 情報                                                                                 | アカウント情報                                                                                                    |
| 聞く/エクスポート<br>名前を付けて保存<br>添付ファイルの保存<br>印刷                                           | 使用可能な7かかントがありません。电子メール アカウントを追加して、追加機能を有効にして伏さい。<br>* アカウントの追加 アカウントの設定 7カウントの設定                                                                                                    |
| Office<br>アカウント<br>フィードバック<br>オブション<br>終了                                          | アカウント設定(A)     アカウント設定(A)     アカウント設定は認定は利除するか、民     アの想味説没を変要します。     ひつフッイルの変更(2)     Microsoft Outlook を利応動して、     Microsoft Outlook を利応動して、     Microsoft Outlook を利応動して、     アロフィルの管理(Q)     プロフィルの管理(Q)     プロフィルの管理(Q)     プロフィルの管理(Q)     プロフィルの管理(A) |
|                                                                                    |                                                                                                    |

(1) 「アカウントの設定」から「アカウント設定」をクリックしてください。

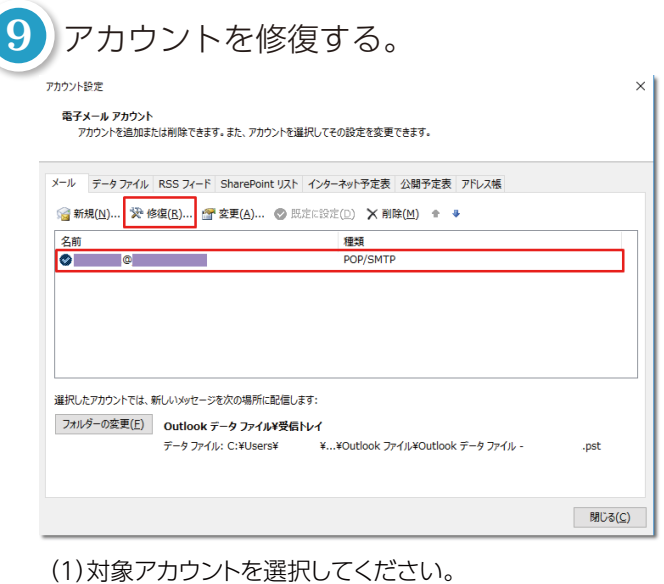

(1)対象) カラントを選択してくたさい。

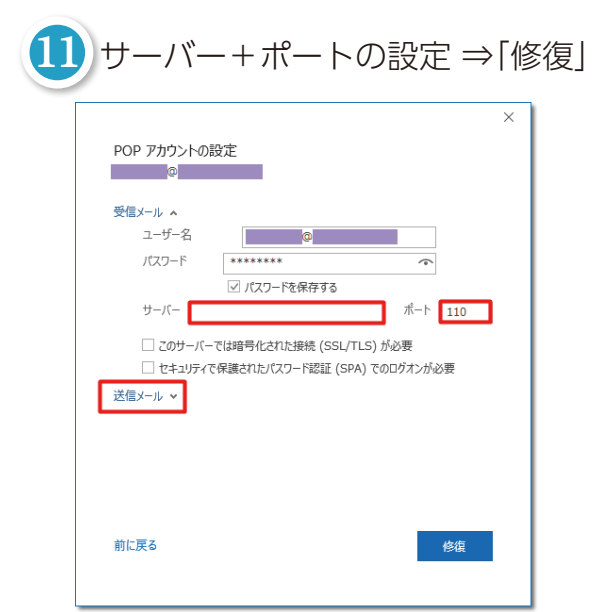

(1)受信メールのサーバー+ポートの設定を行ってください。 (2)設定後に[送信メール]をクリックして送信メールの設定を 行います。

| 受信メール サーバー(共通) | mail.only.ne.jp |
|----------------|-----------------|
| 受信メールポート       | 110             |

修復開始画面

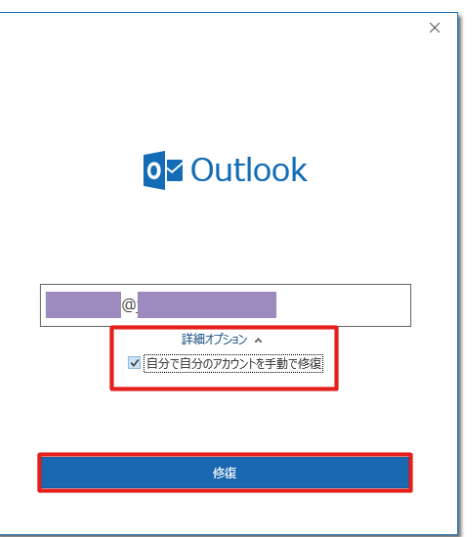

(1)「詳細オプション」⇒「自分で自分のアカウントを手動 で修復」にチェックをしてください。(2)「修復」をクリックしてください。

| 送信> | デール <b>^</b><br>サーバー ボート 587        |
|-----|-------------------------------------|
|     | 暗号化方法                               |
|     | サーバーのタイムアウト                         |
| _   | セキュリティで保護されたパスワード認証 (SPA) でのログオンが必要 |
| Г   | ☑ 送信 (SMTP) サーバーには認証が必要です           |
| Т   | ● 受信メール サーバーと同じ設定を使用する              |
| Т   | ○ ユーザー名とパスワードを使用してログオン              |
| Т   | ○ メールを送信する前に受信メール サーバーにログオンする       |
|     |                                     |
|     |                                     |

#### (3)送信メールのサーバー+ポートの設定を行ってください。

| 送信メール サーバー | mail.only.ne.jp |
|------------|-----------------|
| 送信メールポート   | 587             |
| 暗号化方法      | なし              |

(4)「送信(SMTP)サーバーには認証が必要です」にチェックをいれる。

(5)「受信メールサーバーと同じ設定をする」にチェックをいれる

| × |
|---|
|   |
|   |
|   |
|   |
|   |
|   |
|   |
|   |

| アカウント設定<br>電子メール アカウント<br>アカウントを追加または制除できます。また、アカウントを選択してその設定を変更できます。<br>メール データファイル RSS フィード SharePoint リスト インターネット予定表 公開予定表 アドレス権                |  |
|----------------------------------------------------------------------------------------------------|--|
| <ul> <li>常子メールアカウント<br/>アガウントを追加または制除できます。また、アカウントを選択してその設定を変更できます。</li> <li>メール データファイル RSS フィード SharePoint リスト インターネット予定表 公開予定表 アドレス帳</li> </ul> |  |
| メール データファイル RSS フィード SharePoint リスト インターネット予定表 公開予定表 アドレス帳                                                                                         |  |
|                                                                                                    |  |
| >> 新規(N) ※ 修復(R) 督 変更(A) ◎ 既定に設定(D) × 削除(M) ● ◆                                                                                                    |  |
| 名前 種類                                                                                                    |  |
| POP/SMTP                                                                                                    |  |

¥...¥Outlook ファイル¥Outlook データ ファイル -

×

.pst

閉じる(<u>C</u>)

(1)完了をクリックしてください。

(1)対象アカウントを選択してください。 (2)「変更」をクリックしてください。

データ ファイル:C:¥Users¥

選択したアカウントでは、新しいメッセージを次の場所に配信します:
 フォルダーの変更(E)
 Outlook データファイル¥受信トレイ

| 日分の名則          | (0)                       | _         |
|----------------|---------------------------|-----------|
|                |                           | J         |
| アカウント名         | 0                         |           |
|                | 例: "職場" または "Microsoft アカ | ウント"<br>1 |
| 返信先アドレス        |                           |           |
| 組織             |                           |           |
| メールの設定         |                           |           |
| ✓ サーバーにメッセージのコ | ピーを残す                     |           |
| □ サーバーから削り     | 全する 14 日24                |           |
|                |                           |           |
| 111は1月のアイン     | /23] 小つ町はC11/こう、ワーハールつ町は  |           |
|                |                           |           |

(1)下記の初期値の修正をおすすめいたします。

● 自分の名前(メール差出人名)が、メールアドレスのままになっている

⇒ メールの宛先の方にわかりやすいお名前に修正しましょう

● サーバーにメッセージコピーを残す設定が[14日後、サーバーから削除]になっている。

⇒ お好みによりますが、「サーバーから削除する日数」チェック オフがおすすめです。

②変更が完了しましたら「次へ」をクリックしてください。

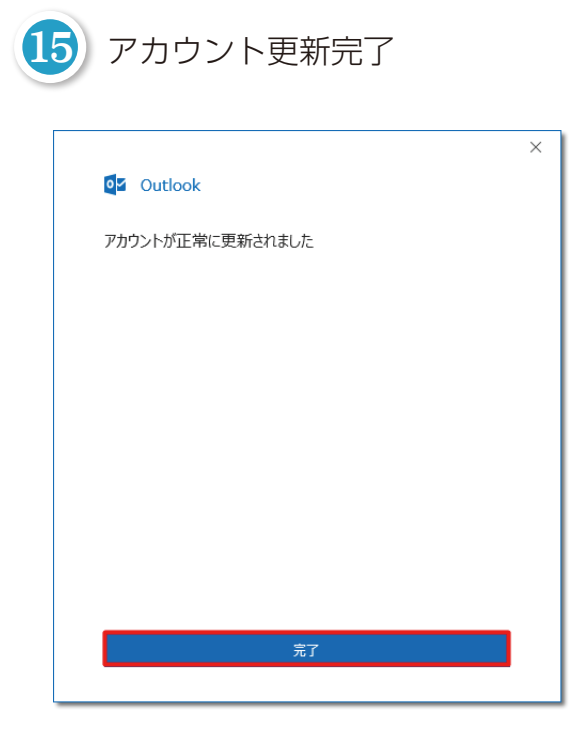

(1)「完了」をクリックして更新完了です。

| Microsoft Outlook 2016 へようこそ                                                                                                    | ×                                                            | Microsoft Outlook アカウントの設定<br>電子メール アカウントの追加                                                                                                    |                                                                   |
|----------------------------------------------------------------------------------------------------|--------------------------------------------------------------|----------------------------------------------------------------------------------------------------|-------------------------------------------------------------------|
| Outlook 2016 へよう<br>Outlook は、メール、予定表、連絡先、タスクの管<br>使ってみましょう。次のステップでは、電子メールア                                                                                                    | こそ<br>管理に役立つ強力な機能を備えています。<br>カウントを追加します。                     | Outlook を使って、所属している組織の Microsoft Exchange Server や、N<br>などの电子メール フカウントに接続します。POP、IMAP、Exchange ActiveSy<br>电子メール フカウントに接続するように Outlook を設定しますか?                                                                                                    | licrosoft Office 365 に含まれる Exchange Online (<br>c のアカウントにも接続できます。 |
|                                                                                                    | < 居る(E) (次へ( <u>N</u> ) > キャンセル                              |                                                                                                    | < 戻る(E) 次へ(N) >                                                   |
| 3 「自動アカウント セットア・<br>「自分で電子メールやその他をする(手動設定)」にチェ<br>をクリックします。                                                                                                    | ップ」画面が表示されます。<br>のサービスを使うための設定<br>ニックを入れて、右下の「次へ」            | 4 「アカウント タイプの選択」 『<br>「POP または IMAP」 にチェー<br>右下の「次へ」をクリックし                                                                                                    | 画面が表示されます。<br>ックを入れて、<br>ます。                                      |
| 3) 「自動アカウント セットア・<br>「自分で電子メールやその化<br>をする(手動設定)」にチェ<br>をクリックします。<br><sup>2002/10.400</sup>                                                                                                    | ップ」画面が表示されます。<br>ゆのサービスを使うための設定<br>ニックを入れて、右下の「次へ」<br>*      | <ul> <li>         「アカウント タイプの選択」<br/>「POP または IMAP」 にチェー<br/>右下の「次へ」をクリックしま     </li> <li>         7/17/10-32/17/03/R     </li> </ul>                                                                                                    | 画面が表示されます。<br>ックを入れて、<br>ます。                                      |
| <ul> <li>3 [自動アカウント セットア・<br/>「自分で電子メールやその化<br/>をする(手動設定)」にチェ<br/>をクリックします。</li> <li>2カウトセットプ<br/>アカウントを基本で設定するか、または他の健康のサーバーに接触します。</li> <li>3カウントセットプ<br/>アカウントを基本で設定するか、または他の健康のサーバーに接触します。</li> <li>() 電子メールアやつン(A)<br/>を用(X):<br/>例: daiki@contoso.com</li> <li>パスワード(P):<br/>パスワード(P):<br/>パスワード(P):<br/>パスワード(P):<br/>パスワード(P):<br/>パスワードの時間を入力(X):<br/>() 自分で電子メールやその他のサービスを使うための設定をする(手動設定)(M)</li> </ul> | ップ」 画面が表示されます。<br>ゆのサービスを使うための設定<br>ックを入れて、右下の「次へ」<br>*<br>* | <ul> <li>              Fアカウント タイプの選択 原<br/>FPOP または IMAP」 にチェッ<br/>右下の「次へ」をクリックし      </li> <li>             Thウントの選択         </li> <li>             Thウントの通知         </li> <li>             Thウントの通知         </li> <li>             Office 365(E)<br/>office 365(アカウントの自動設定         </li> <li>             de S5 アカウントの自動設定         </li> <li>             de S5 アカウントの自動設定         </li> <li>             de S5 アカウントの自動設定         </li> <li>             de S5 アカウントの自動設定         </li> <li>             de S5 アカウントの自動設定         </li> <li>             de S アカウントの自動設定         </li> <li>             de S アカウントの資本は IMAP 電子メール アカウントの算機設定         </li> <li>             de Stata IMAP 電子メール アカウントの算機設定         </li> </ul> | 画面が表示されます。<br>ックを入れて、<br>ます。                                      |

「POP と IMAP のアカウント設定」画面が表示されます。 次の各項目を入力の上、[詳細設定]をクリックします。

5

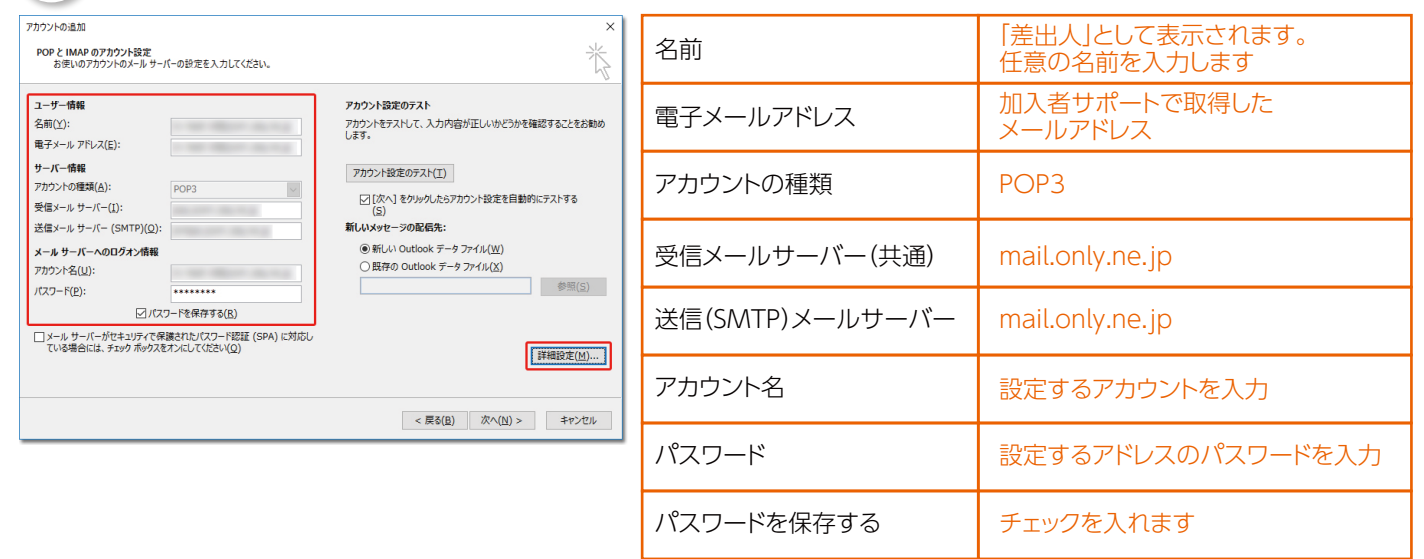

|    | ↑ット电子>−ル設定                                     |
|----|------------------------------------------------|
| 全般 | 送信サーバー詳細設定                                     |
| ☑送 | 信サーバー (SMTP) は認証が必要( <u>0)</u>                 |
|    | ) 受信メール サーバーと同じ設定を使用する(U)                      |
|    | フバのアガワンドとハスワードでロクオンタる( <u>L)</u><br>マカウントな(N)・ |
|    | //////////////////////////////////////         |
|    | ✓ パスワードを保存する( <u>R</u> )                       |
|    | □ セキュリティで保護されたパスワード認証 (SPA) に対応( <u>Q</u> )    |
| 0  | )メールを送信する前に受信メール サーバーにログオンする(I)                |
|    |                                                |
|    |                                                |
|    |                                                |
|    |                                                |
|    |                                                |

・[送信サーバー (SMTP) は認証が必要] にチェックを入れます。

「次へ」をクリックします。

8

10

・[受信メールサーバーと同じ設定を使用する]にチェックを入れます。

「POP と IMAP のアカウント設定」画面に戻ります。

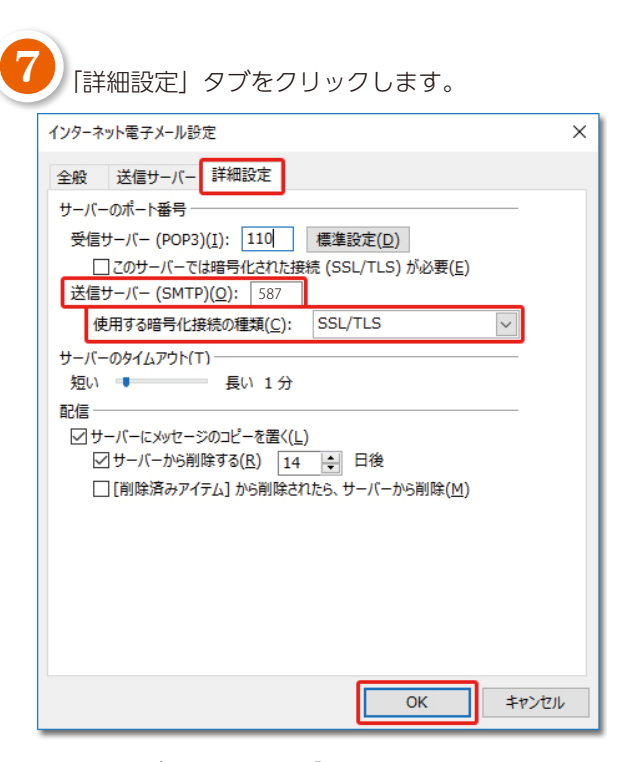

- ・[送信サーバー (SMTP)] に「587」と入力します。
- ・[使用する暗号化接続の種類]は「SSL/TLS」を選択します。
- ・[OK] をクリックします。

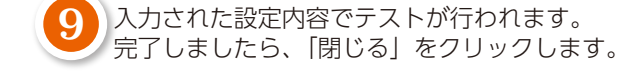

| アカウントの追加                                                              | ×                                                 | アカウントの追加                                                              | ×                   |
|-----------------------------------------------------------------------|---------------------------------------------------|-----------------------------------------------------------------------|---------------------|
| POPとIMAPのアカウント設定                                                      | *                                                 | テストアカウント設定                                                            | 米                   |
| のだいのアルファドのメール・ワーバーの意見をそうしてくたさい。                                       | 4                                                 | すべてのテストが完了しました。[閉じる]をクリックして統行してください。 中止(S)                            | 4                   |
| ユーザー情報                                                                | アカウント設定のテスト                                       | 閉じる(C)                                                                |                     |
| 名前( <u>Y</u> ):                                                       | アカウントをテストして、入力内容が正しいかどうかを確認することをお勧め<br>します。       | 920 IJ-                                                               | が正しいかどうかを確認することをお勧め |
| 電子メール アドレス( <u>E</u> ):                                               |                                                   | タスク 状況                                                                |                     |
| サーバー情報                                                                | アカウント設定のテスト(工)                                    | ✓ 受信メール サーバー (POP3) へのログオン 完了<br>メーマト車子メール メッセージの洋信 空了                |                     |
| ···································                                   | □ [次へ] をクリックしたらアカウント設定を自動的にテストする                  |                                                                       | カウント設定を自動的にテストする    |
| 送信メール サーバー (SMTP)( <u>Q</u> ):                                        | (2) 新しいメッセージの配信先:                                 |                                                                       |                     |
| メール サーバーへのログオン情報                                                      | <ul> <li>新しい Outlook データファイル(<u>W</u>)</li> </ul> | メール·ソーバーハウロクオン旧物                                                      | - ファイル(W)           |
| アカウント名(U):                                                            | ○ 既存の Outlook データ ファイル(X)                         | アカウント名(U):  ○ 既存の Outlook デ                                           | ータ ファイル(X)          |
| パスワード(P): *******                                                     | 参照(5)                                             | パスワード(P): *******                                                     | 参照(S)               |
|                                                                       |                                                   | ✓ パスワードを保存する(R)                                                       |                     |
| メール サーバーがセキュリティで保護されたパスワード認証 (SPA) に対応している場合には、チェック ポックスをオンにしてください(Q) | 221025-中/AA)                                      | メール サーバーがセキュリティで保護されたパスワード認証 (SPA) に対応している場合には、チェック ポックスをオンにしてください(Q) | 詳細の字(44)            |
|                                                                       | e+和a文/上( <u>111</u> )…                            |                                                                       | 2+74422.4E(1*1)     |
|                                                                       |                                                   |                                                                       |                     |
|                                                                       | < 戻る(旦) 次へ(凶) > キャンセル                             | < 戻る(                                                                 | 3) 次へ(N) > キャンセル    |

「すべて完了しました」画面が表示されます。

「Outlook Mobile をスマートフォンにも設定する」のチェック OFF してから、「完了」をクリックしてください。 スマートフォン用の設定画面が開いてしまった場合は、「×」ボタンで閉じてください。

| アカウントの追加                                         | ×  |
|--------------------------------------------------|----|
|                                                  |    |
| すべて完了しました                                        |    |
| アカウントのセットアップに必要な情報がすべて入力されました。                   |    |
|                                                  |    |
|                                                  |    |
|                                                  |    |
|                                                  |    |
|                                                  |    |
|                                                  |    |
| □ Outlook Mobile をスマートフォンにも設定する(S)) 別のアカウントの追加(A | .) |
|                                                  |    |
|                                                  |    |
| < 戻る(因) 完了                                       |    |
|                                                  |    |

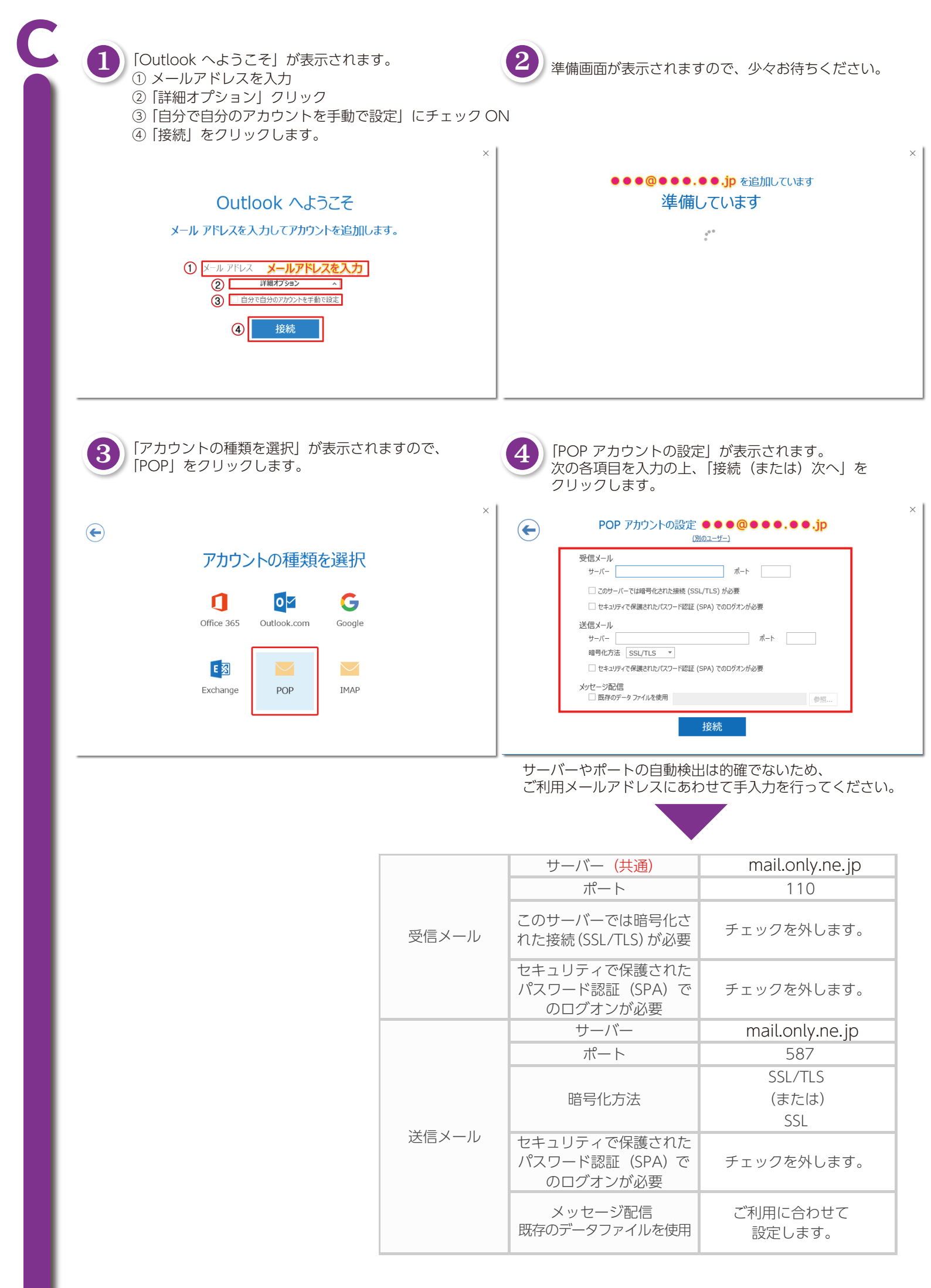

| ¢                                           | × ●●●@●●●.●●. <b>jp</b> を追加しています<br>準備しています                                                                                                    |
|---------------------------------------------|----------------------------------------------------------------------------------------------------|
| ●●●@●●.● <b>.</b> jp のパスワードを入力します<br><br>接続 | インターネット電子メール・       ×         次のター・パーのアカシント名とパスワードを入力してびたさい、         サーバー         ユーザー名(い):         ノイスワード(P):         丁         ノイスフードをパスワード一覧に保存する(S)         OK |
| パスワードは設定するメールアドレスのパスワードを<br>入力してください。       | 上図の画面が出る場合は、ユーザー名の「メールアド」<br>「パスワード」を両方入力。<br>「パスワードをパスワード一覧に保存する」にチェック<br>「OK」をクリックしてください。                                                                        |

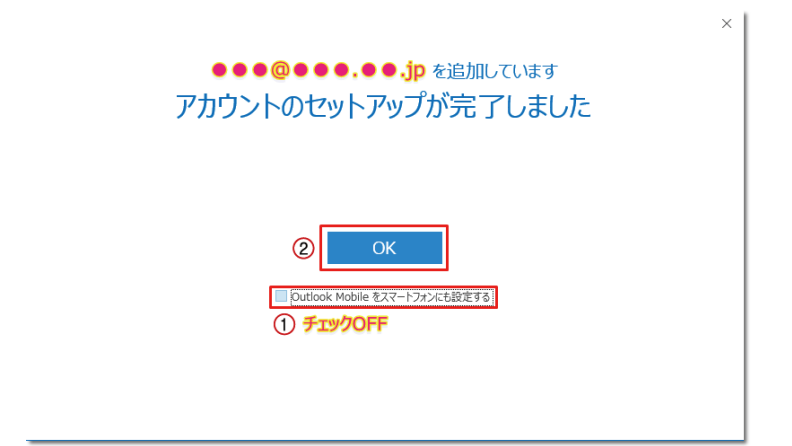

050-8880-8590